## Overview

Use this cross-reference job aid to understand how to navigate to specific UCPath pages using either the Classic Menu or Fluid navigation.

UCPath provides two role-based methods to navigate to specific pages; Classic and Fluid.

Classic Menu navigation is the original method and involves selecting topic folders, sub-folders and then the specific page needed. The navigation string is often referred to as a "bread-crumb trail".

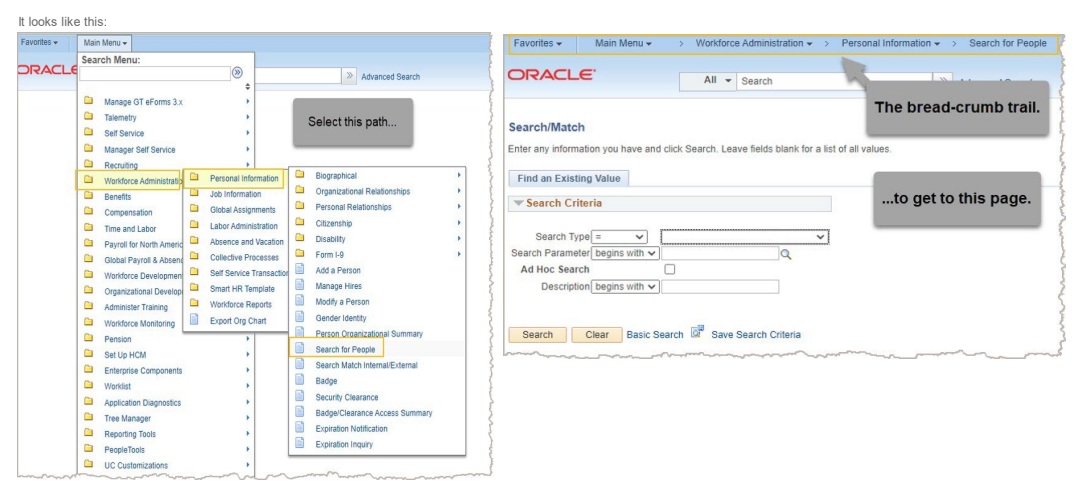

Fluid navigation is a newer method that involves selecting module Homepages, topic tiles, topic folders and then the specific page needed. This is the default method.

It looks like this:

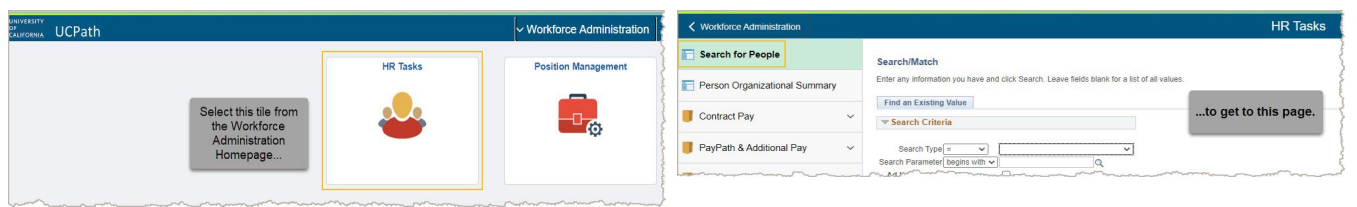

## **Best Practice**

The best way to navigate to a page in UCPath is to: 1. Use the **Global Search** box to find the page you are looking for. 2. Consider adding the page to your **Favoities** for easy and quick navigation in the future.

Refer to the Job Aid: UCPath Basics and Navigation for more information.

| WFA Classic to Fluid Naviagition Paths Cross-Reference                                                                       |                       |                          |                      |                               |                                  |
|----------------------------------------------------------------------------------------------------|-----------------------|--------------------------|----------------------|-------------------------------|----------------------------------|
| Classic Navigation Path                                                                                                    | Fluid Navigation Path |                          |                      |                               |                                  |
|                                                                                                    | Cross                 | Homepage                 | Tile                 | Folder                        | Page                             |
| Folders and drop-down selections (bread crumb trail)                                                                         | Reference             | Name                     | Name                 | Name                          | Name                             |
| PeopleSoft Menu > Workforce Administration > Personal Information > Search for People                                        | < to >                | Workforce Administration | HR Tasks             | (No Eolder)                   | Search for People (Search/Match) |
| PeopleSoft Menu > Workforce Administration > Personal Information > Person Organizational Summary                            | < to >                |                          |                      |                               | Person Organizational Summary    |
|                                                                                                    |                       |                          |                      |                               |                                  |
| PeopleSoft Menu > Payroll for North America > Employee Pay Data USA > Contract Payment Datails                               | < to >                |                          |                      | Contract Pay                  | Contract Payment Details         |
| PeopleSoft Manu > 1 drief to reaction > Iob Information > Contract Administration > Indate Contract Pay NA                   | < to >                |                          |                      |                               | Update Contract Pay NA           |
|                                                                                                    |                       |                          |                      |                               |                                  |
| PeopleSoft Menu > UC Customizations > UC Extensions > PayPath Actions                                                        | < to >                |                          |                      | PayPath & Additional Pay      | PavPath Actions                  |
| PeopleSoft Menu > UC Customizations > UC Extensions > Self Service Additional Pay                                            | < to >                |                          |                      |                               | Self Service Additional Pav      |
| PeopleSoft Menu > Pavroll for North America > Employee Pay Data USA > Create Additional Pay                                  | < to >                |                          |                      |                               | Create Additional Pay            |
|                                                                                                    |                       |                          |                      |                               |                                  |
| PeopleSoft Menu > Workforce Administration > Job Information > Job Data                                                      | < to >                |                          |                      | Job Data Related              | Job Data                         |
| PeopleSoft Menu > Compensation > Base Compensation > Group Increases > UC Employee Review                                    | < to >                |                          |                      |                               | UC Employee Review               |
| PeopleSoft Menu > Workforce Administration > Job Information > Review Job Information > Workforce Job Summary                | < to >                |                          |                      |                               | Workforce Job Summary            |
|                                                                                                    |                       |                          |                      |                               |                                  |
| PeopleSoft Menu > Workforce Development > Faculty Events > Track Events > Activities                                         | < to >                |                          |                      | Personal Data Related         | Activities                       |
| PeopleSoft Menu > Workforce Administration > Personal Information > Personal Relationships > Emergency Contact               | < to >                |                          |                      |                               | Emergency Contact                |
| PeopleSoft Menu > Workforce Administration > Personal Information > Gender Identity                                          | < to >                |                          |                      |                               | Gender Identity                  |
| PeopleSoft Menu > Workforce Administration > Personal Information > Citizenship > Identification Data                        | < to >                |                          |                      |                               | Identification Data              |
| PeopleSoft Menu > Workforce Administration > Personal Information > Modify a Person                                          | < to >                |                          |                      |                               | Modify a Person                  |
| PeopleSoft Menu > Workforce Administration > Personal Information > Organizational Relationships > Person Checklist          | < to >                |                          |                      |                               | Person Checklist                 |
| PeopleSoft Menu > Workforce Development > Profile Management > Profiles > Person Profiles                                    | < to >                |                          |                      |                               | Person Profiles                  |
| PeopleSoft Menu > Workforce Administration > Personal Information > Security Clearance                                       | < to >                |                          |                      |                               | Security Clearance               |
| PeopleSoft Menu > UC Customizations > UC Extensions > UC External System IDs                                                 | < to >                |                          |                      |                               | UC External System IDs           |
| PeopleSoft Menu > UC Customizations > UC Extensions > UC Patent Inquiry                                                      | < to >                |                          |                      |                               | UC Patent Inquiry                |
| PeopleSoft Menu > UC Customizations > UC Extensions > Admin Verification of Employment                                       | < to >                |                          |                      |                               | Admin Verification of Employment |
|                                                                                                    |                       |                          |                      |                               |                                  |
| PeopleSoft Menu > UC Customizations > UC Security > Security Provisioning                                                    | < to >                |                          |                      | Security Provisioning         | Security Provisioning            |
|                                                                                                    |                       |                          |                      |                               |                                  |
| PeopleSoft Menu > Workforce Administration > Smart HR Template > Manage Transactions                                         | < to >                |                          |                      | Template Based Hire           | Manage Transactions              |
| PeopleSoft Menu > Workforce Administration > Smart HR Template > Smart HR Transactions                                       | < to >                |                          |                      |                               | Smart HR Transactions            |
| PeopleSoft Menu > UC Customizations > UC Extensions > SS Smart HR Transactions                                               | < to >                |                          |                      |                               | SS Smart HR Transactions         |
| PeopleSoft Menu > Workforce Administration > Smart HR Template > Transaction Status                                          | < to >                |                          |                      |                               | Transaction Status               |
|                                                                                                    |                       |                          |                      |                               |                                  |
| PeopleSoft Menu > Organizational Development > Position Management > Review Position/Budget Info > Position History          | < to >                | Workforce Administration | Position Management  | Position Inquiry              | Position History                 |
| PeopleSoft Menu > Organizational Development > Position Management > Review Position/Budget Info > Vacant Budgeted Positions | < to >                |                          |                      |                               | Vacated Budgeted Positions       |
|                                                                                                    |                       |                          |                      |                               |                                  |
| PeopleSoft Menu > Organizational Development > Position Management > Maintain Positions/Budgets > Add/Update Position Info   | < to >                |                          |                      | Add/Update Position           | Add/Update Position Info         |
| PeopleSoft Menu > UC Customizations > UC Extensions > Position Control Request                                               | < to >                |                          |                      |                               | Position Control Request         |
|                                                                                                    |                       |                          |                      |                               |                                  |
| PeopleSoft Menu > Worklist > Worklist                                                                                        | < to >                | Workforce Administration | Approvals            | (No Folder)                   | Worklist                         |
| PeopleSoft Menu > Enterprise Components > Approvals > Approvals > Monitor Approvals                                          | < to >                |                          |                      |                               | Monitor Approvals                |
|                                                                                                    |                       |                          |                      |                               |                                  |
| PeopleSoft Menu > Workforce Development > Profile Management > Profiles > Approve Profiles                                   | < to >                |                          |                      | HR Approval Pages             | Approve Profiles                 |
| PeopleSoft Menu > UC Customizations > UC Extensions > Mass Update of PayPath-Approve                                         | < to >                |                          |                      |                               | Mass Update of PayPath-Approve   |
| PeopleSoft Menu > UC Customizations > UC Extensions > Person of Interest Approval                                            | < to >                |                          |                      |                               | Person of Interest Approval      |
| PeopleSoft Menu > UC Customizations > UC Extensions > Position Control Approval                                              | < to >                |                          |                      |                               | Position Control Approval        |
|                                                                                                    |                       |                          |                      |                               |                                  |
| PeopleSoft Menu > UC Customizations > UC Extensions > Self Service Transaction Links                                         | < to >                |                          |                      | Payroll Approval Pages        | Self Service Transaction Links   |
| PeopleSoft Menu > UC Customizations > UC Extensions > Approve One-Time Pavments                                              | < to >                |                          |                      |                               | Approve One-Time Payments        |
|                                                                                                    |                       |                          |                      |                               |                                  |
| PeopleSoft Menu > UC Customizations > UC Extensions > Mass Update of PayPath Actions                                         | < to >                | Workforce Administration | Mass Upload          | PayPath                       | Mass Update of PayPAth Actions   |
|                                                                                                    |                       |                          |                      |                               |                                  |
| PeopleSoft Menu > Workforce Administration > Job Information > Experience Based Pav > UC Employee Experience Page            | < to >                | Workforce Administration | Experience Based Pay | Enter Experience              | UC Employee Experience Page      |
| PeopleSoft Menu > Workforce Administration > Job Information > Experience Based Pav > UC Employee Experience Admin           | < to >                |                          |                      |                               | UC Employee Experience Admin     |
|                                                                                                    | 1                     |                          |                      |                               |                                  |
| PeopleSoft Menu > Workforce Administration > Job Information > Experience Based Pav > UC Calculate Experience Steps          | < to >                |                          |                      | Maintain Experience Based Pay | UC Calculate Experience Steps    |
| PeopleSoft Menu > Workforce Administration > Job Information > Experience Based Pav > UC Experience Steps                    | < to >                |                          |                      |                               | UC Experience Steps              |
| PeopleSott Menu > Workforce Administration > Job Information > Experience Based Pay > UC Steps and Experience Levels         | < to >                |                          |                      |                               | UC Steps and Experience Levels   |
| PeopleSott Menu > Workforce Administration > Job Information > Experience Based Pay > UC Threshold Dates                     | < to >                |                          |                      |                               | UC Threshold Dates               |
|                                                                                                    |                       |                          | Dense (later )       | AL 5-14-3                     |                                  |
| PeopleSott Menu > Workforce Administration > Personal Information > Organizational Relationships > Add POI Relationship      | < to >                | workforce Administration | Person of Interest   | (No Folder)                   | Add POI Relationship             |
| reopieson menu > workproze Administration > Personal Information > Organizational Relationships > Maintain POI Relationship  | < 10 >                |                          |                      |                               | maintain POI Relationship        |
| reopreson menu > 00 Cusumizations > 00 Extensions > Person of interest-Add                                                   | 107                   |                          |                      |                               | Freson of interest - Add         |